# **Guidance for CM/ECF Registration Process**

#### **Rules for Use**

- Public Filers must have their own PACER account. Shared accounts are not permitted.
- PACER accounts must be linked to an ECF account.
- Public filers must register with the Court by requesting e-filing access through PACER.
- E-filers can only be individuals (no companies, firms, etc.).
- Pro-se filers are NOT permitted to file electronically.
- Questions about PACER accounts can be directed to <a href="https://pacer.uscourts.gov">https://pacer.uscourts.gov</a> (see <a href="https://pacer.uscourts.gov">FAQs</a>).

## **PACER** Account

- 1. All Public Filers must have their own PACER account.
- 2. If you don't have your own Pacer Account, please review the "<u>Register for a new PACER</u> <u>Account"</u> document.
- 3. If you have a PACER Account, confirm the account has been upgraded. Review "<u>Upgrading</u> <u>Your PACER Account"</u> for info.

### **Registering for CM/ECF access**

- Once you have your own upgraded PACER Account you can now request access to CM/ECF
- If you already have a CM/ECF account, do not request access to the Court's CM/ECF System, instead link your PACER Account to your CM/ECF Account. Review <u>"Linking</u> <u>a PACER Account to an ECF Account"</u>
- 1. Login to PACER, <u>https://pacer.uscourts.gov</u>, select "Manage My Account"
- 2. Click the Maintenance tab.

| Account Number          |               | 7006071        |         |                                                |
|-------------------------|---------------|----------------|---------|------------------------------------------------|
| Usernam                 | ie            | ilsbparty1     |         |                                                |
| Account                 | Balance       | \$0.00         |         |                                                |
| Case Sea                | arch Status   | Active         |         |                                                |
| Account                 | Туре          | Upgraded PACER | Account |                                                |
|                         |               |                |         |                                                |
| Settings                | Maintenar     | nce Payments   | Usage   |                                                |
|                         | Personal Inf  | formation      |         | Attorney Admissions / F-File Registration      |
| Update                  | r oroonan min | omution        |         | rittorinoj ritarinosiono / E rito Hogiotration |
| <u>Update</u><br>Update | Address Info  | ormation       |         | Non-Attorney E-File Registration               |

3. Click either Attorney Admissions/E-File Registration or Non-Attorney E-File Registration.

| tester59<br>.00<br>:tive<br>ograded PACER Account |                                           |
|---------------------------------------------------|-------------------------------------------|
| .00<br>ctive<br>ograded PACER Account             |                                           |
| tive<br>ograded PACER Account                     |                                           |
| graded PACER Account                              |                                           |
|                                                   |                                           |
| Payments Usage                                    |                                           |
|                                                   | Attenen Administry (E File Desistantian   |
| <u>m</u>                                          | Attorney Admissions / E-File Registration |
|                                                   | Man Attances E Eile Deviatedian           |
|                                                   | Payments Usage                            |

- I. For Attorney Admissions
  - a. Choose the Court Type and Court. Click Next.

| In what court<br>* Required Information                                    | do you wa                                               | nt to p                              | ractice?                                            |                                |                             |                                     |        |
|----------------------------------------------------------------------------|---------------------------------------------------------|--------------------------------------|-----------------------------------------------------|--------------------------------|-----------------------------|-------------------------------------|--------|
| Court Type *                                                               |                                                         | U.S. E                               | Bankruptcy                                          | Courts                         | -                           |                                     |        |
| Court *                                                                    |                                                         | Illino                               | is Southern                                         | Bankruptcy                     | Court(1 🗸                   |                                     |        |
| <b>Note:</b> Centralized<br>courts. If you do no<br>on all courts, visit t | attorney admi<br>ot see a court<br>the <u>Court CM/</u> | ssions ar<br>listed, ple<br>ECF Lool | nd e-file reg<br>ease visit th<br><u>kup page</u> . | istration are<br>at court's wo | currently r<br>ebsite. To f | not available fo<br>ind more inforr | r<br>n |
|                                                                            | <b>──</b> ►                                             | Next                                 | Reset                                               | Cancel                         |                             |                                     |        |

#### b. Select E-File Registration Only

| Account Number     | /0060/1                                                 |
|--------------------|---------------------------------------------------------|
| Username           | ilsbparty1                                              |
| Account Balance    | \$0.00                                                  |
| Case Search Status | Active                                                  |
| Account Type       | Upgraded PACER Account                                  |
| /hat would you     | like to apply/register for?                             |
| Vhat would you     | like to apply/register for?<br>E-File Registration Only |
| Vhat would you     | like to apply/register for?<br>E-File Registration Only |
| Vhat would you     | like to apply/register for?<br>E-File Registration Only |

II. For Non-Attorney, Choose **Court Type** and **Court**, and select the appropriate **Role in Court** 

| Court Type *        |                                           | U.S. Bankruptcy Courts                                                                 |                                                                                                    |    |  |  |
|---------------------|-------------------------------------------|----------------------------------------------------------------------------------------|----------------------------------------------------------------------------------------------------|----|--|--|
| Court *             |                                           | Illinois Southern Bankrup                                                              | tcy Court(1 👻 <                                                                                                    |    |  |  |
| <u>Before conti</u> | Info F<br>drop-<br>MA<br>"Party<br>to the | Select Role in Court<br>Court Reporter<br>Creditor<br>Filing Agent<br>Party<br>Trustee | elect the Role from the<br>CRIBERS: please select<br><br>br/> FINANCIAL<br>RS: please select the<br>as an Attorney, go back<br> | 20 |  |  |
| Role in Court       | *                                         | Select Role in Court                                                                   | •                                                                                                    |    |  |  |
| Jame                |                                           | John Party One                                                                         |                                                                                                    |    |  |  |

4. Check **Acknowledgment** box. Verify that auto-generated information is accurate and update if needed. Select **Email Frequency** and **Email Format**. Format should always be HTML. Click **Next**.

| Name I acknowledge that I an listed above. Note: If m create a new PACER a if she or he does not al Please verify your address. Y Use a different address | Benjamin Benson<br>n submitting the e-file registration for the indivi<br>iore than one individual uses this account, you<br>ccount for the individual who needs e-filing priv<br>lready have one. *<br>'ou may also enter a different address from the<br>s. Checking this will clear the address fields bel | dual<br>must<br>vileges,<br>one provided for your CSO account.<br>low. |
|----------------------------------------------------------------------------------------------------|----------------------------------------------------------------------------------------------------|------------------------------------------------------------------------|
| Firm/Office                                                                                                    |                                                                                                    |                                                                        |
| Unit/Department                                                                                                    |                                                                                                    |                                                                        |
| Address *                                                                                                    |                                                                                                    | <b></b>                                                                |
| ,                                                                                                    |                                                                                                    |                                                                        |
| Room/Suite                                                                                                    |                                                                                                    | <b></b>                                                                |
| City *                                                                                                    |                                                                                                    | <b></b>                                                                |
| State *                                                                                                    | Select State                                                                                                    | *                                                                      |
| Zip/Postal Code *                                                                                                    |                                                                                                    |                                                                        |
| Country *                                                                                                    | United States of America                                                                                                    | *                                                                      |
| Primary Phone *                                                                                                    |                                                                                                    |                                                                        |
| Alternate Phone                                                                                                    |                                                                                                    |                                                                        |
| Text Phone                                                                                                    |                                                                                                    |                                                                        |
| Fax Number                                                                                                    |                                                                                                    |                                                                        |
|                                                                                                    |                                                                                                    |                                                                        |

| Already Admitted at Court                    | INDIANA SOUTHERN DISTRICT COURT                          |  |
|----------------------------------------------|----------------------------------------------------------|--|
| Court Bar ID                                 |                                                          |  |
| Other Names Used                             |                                                          |  |
| Most Recent Case                             |                                                          |  |
| in court where you are<br>egistering)        |                                                          |  |
| State Bar ID                                 |                                                          |  |
| State                                        | Select State                                             |  |
| Use a different email.                       | Checking this will clear the primary email fields below. |  |
| Primary Email *                              | bennie@bensonlaw.com                                     |  |
|                                              |                                                          |  |
| Confirm Primary Email *                      | bennie@bensonlaw.com                                     |  |
| Confirm Primary Email *<br>Email Frequency * | bennie@bensonlaw.com Once Per Day (Daily Summary)        |  |

5. Enter payment information. If payment information is already stored in PACER account, this information will auto-generate. Click **Next**.

| NOTE: Not all         | courts accept ACH payments. If the court to which you are making a payment does not accept ACH,               |
|-----------------------|----------------------------------------------------------------------------------------------------|
| not accept ACI        | H payments for PACER (case search) fees.                                                                      |
|                       |                                                                                                    |
| This section is optic | onal. If you do not enter payment information here, you may do so later by selecting the Make One-Time        |
| PACER Fee Paym        | ent option under the Payments tab.                                                                            |
| Select your method    | I of payment from the Add Credit Card and Add ACH Payment options below. You may store up to                  |
| hree payment met      | hods.                                                                                                    |
| lo designate a car    | d as the default for e-filling or admissions fees, click the Set default link in the box(es) below. To remove |
| he card as a defau    | It, click the Turn off link.                                                                                  |
|                       |                                                                                                    |
| dd Credit Card        |                                                                                                    |
| dd ACH Payment        |                                                                                                    |
|                       |                                                                                                    |
|                       |                                                                                                    |
|                       |                                                                                                    |
|                       |                                                                                                    |
|                       |                                                                                                    |
|                       |                                                                                                    |
|                       |                                                                                                    |
|                       |                                                                                                    |
|                       |                                                                                                    |
|                       |                                                                                                    |

6. Review E-filing Terms of Use. Check Acknowledgment boxes. Click Submit.

| numbers including the Federal Pulas of Procedure and the local gulas of the court(s) where Law filling, and shall have                                                                                                    |                                                                                                    |
|----------------------------------------------------------------------------------------------------|----------------------------------------------------------------------------------------------------|
| purposes, morouring the neueral numes or morequire and the local rules of the countys) where hard mining, and shall have<br>the same force and effect as if I had affined my signature on a paper document being filed or submitted                                                                                                    |                                                                                                    |
| are same to be and energy as in had anxed my signature on a paper document being med of Submitted.                                                                                                    | 1                                                                                                    |
| have filling privilence. I understand that a powertering's filling privilence may be limited to execting the exections                                                                                                    | ł                                                                                                    |
| depending on the court.                                                                                                    |                                                                                                    |
| I must pay any fees incurred for transactions made in CM/ECF in accordance with applicable statutes and fee<br>schedules.                                                                                                    |                                                                                                    |
| I agree to protect the security of my password.                                                                                                    |                                                                                                    |
| I will change my password through my judiciary e-filing account if I suspect it has been compromised and immediately                                                                                                    |                                                                                                    |
| notify the affected court(s). I am aware that I may be sanctioned for failure to comply with this provision.                                                                                                    | 1                                                                                                    |
| I agree to maintain my contact information, including email address, mailing address, telephone number(s), and                                                                                                    |                                                                                                    |
| facsimile number. All changes will be made through my judiciary e-filing account.                                                                                                    |                                                                                                    |
| I agree to comply with the Federal Rules of Procedure regarding privacy and redaction and will redact the following                                                                                                    |                                                                                                    |
| personal data identifiers from all documents filed with the court(s) whether filed electronically or in paper, unless                                                                                                    |                                                                                                    |
| otherwise ordered by the court(s): social security numbers and taxpayer identification numbers (the last four digits                                                                                                    |                                                                                                    |
| may be used); birth dates (year of birth may be used); minors' names (initials may be used); and financial account                                                                                                    |                                                                                                    |
| numbers (the last four digits may be used, except redaction does not apply to financial account numbers identifying                                                                                                    |                                                                                                    |
| property allegedly subject to forfeiture in a forfeiture proceeding). Filers, and not the court, are solely responsible for                                                                                                    |                                                                                                    |
| redacting pleadings. See Fed. R. App. P. 25(a)(5); Fed. R. Civ. P. 5.2; Fed. R. Crim. P. 49.1; and Fed. R. Bankr. P.                                                                                                    |                                                                                                    |
| 9037.                                                                                                    |                                                                                                    |
| If a court's local policy allows non-attorney filers to be served/noticed electronically through the CM/ECF system, then                                                                                                    |                                                                                                    |
| I expressly consent to receive service and notice of documents by electronic means from the court and other filers in                                                                                                    |                                                                                                    |
| here to download a printable version of the Non-Attorney E-filing Terms and Conditions<br>Click here to acknowledge that you have read and agree to the terms and conditions above, and this constitute<br>your signature for registration. *<br>Click here to acknowledge that you have read and agree to the local requirements for the court in which you ar<br>registering. <u>Click here to view local Court Policies and Procedures</u> . * | e                                                                                                    |
|                                                                                                    |                                                                                                    |
|                                                                                                    | purposes, including the Federal Rules of Procedure and the local rules of the court(s) where I am filing, and shall have<br>the same force and effect as if I had affixed my signature on a paper document being filed or submitted.<br>I agree to adhere to the local rules, orders, policies, and procedures governing electronic filing for the court(s) where I<br>have filing privileges. I understand that a non-attorney's filing privileges may be limited to specified transactions,<br>depending on the court.<br>I must pay any fees incurred for transactions made in CM/ECF in accordance with applicable statutes and fee<br>schedules.<br>I agree to protect the security of my password.<br>I will change my password through my judiciary e-filing account if I suspect it has been compromised and immediately<br>notify the affected court(s). I am aware that I may be sanctioned for failure to comply with this provision.<br>I agree to maintain my contact information, including email address, mailing address, telephone number(s), and<br>facsimile number. All changes will be made through my judiciary e-filing account.<br>I agree to comply with the Federal Rules of Procedure regarding privacy and redaction and will redact the following<br>personal data identifiers from all documents filed with the court(s) whether filed electronically or in paper, unless<br>otherwise ordered by the court(s): social security numbers and taxpayer identification numbers (the last four digits<br>may be used); birth dates (year of birth may be used); minors' names (initials may be used); and financial account<br>numbers (the last four digits may be used, except redaction does not apply to financial account numbers identifying<br>property allegedly subject to forfeiture in a forfeiture proceeding). Filers, and not the court, are solely responsible for<br>redacting pleadings. See Fed. R. App. P. 25(a)(5); Fed. R. Civ. P. 5.2; Fed. R. Crim. P. 49.1; and Fed. R. Bankr. P.<br>9037.<br>If a court's local policy allows non-attorney filers to be served/noticed electronically through the CM/ECF system, then<br>I expressly conse |

7. A **Confirmation Page** will generate. Click **Done**. The filing request will be sent to the Court for review and approval.

| the second states of a Para |                                                                                           | _             |
|-----------------------------|-------------------------------------------------------------------------------------------|---------------|
| vercome, wendy ben          | ay                                                                                        | Logo          |
| Account Number              | 7040018                                                                                   |               |
| Username                    | WenBen 1991                                                                               |               |
| Account Balance             | \$0.00                                                                                    |               |
| Case Search Status          | Inactive                                                                                  |               |
| Account Type                | Upgraded PACER Account                                                                    |               |
| Confirmation Page           |                                                                                           |               |
|                             | THANK YOU FOR REGISTERING!                                                                |               |
| Your request has been fo    | onwarded to the court. You will receive an email when the registration has been processed | i. To check t |
| status of your request lo   | g in to Manage My Account and select the E-File Registration/Maintenance History from     | the           |

8. Filer will be notified by email from PACER once their account has been approved by the Court. Now you will be able to file in CM/ECF.